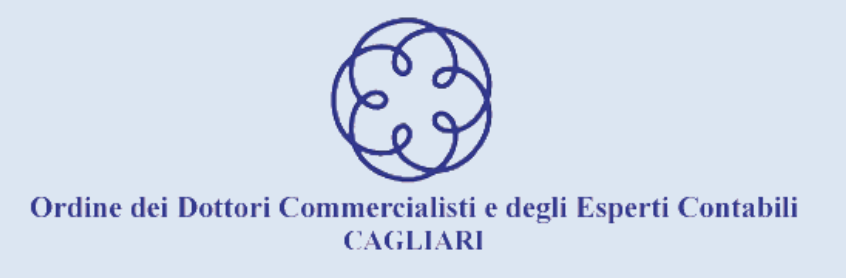

## Elezioni 2022 Consiglio dell'Ordine, Collegio dei Revisori, Comitato Pari Opportunità

Votazione da remoto (solo online)

<u>Apertura seggio elettorale</u> lunedì 21 febbraio dalle 9.00 alle 18.00 martedì 22 febbraio dalle 9.00 alle 18.00

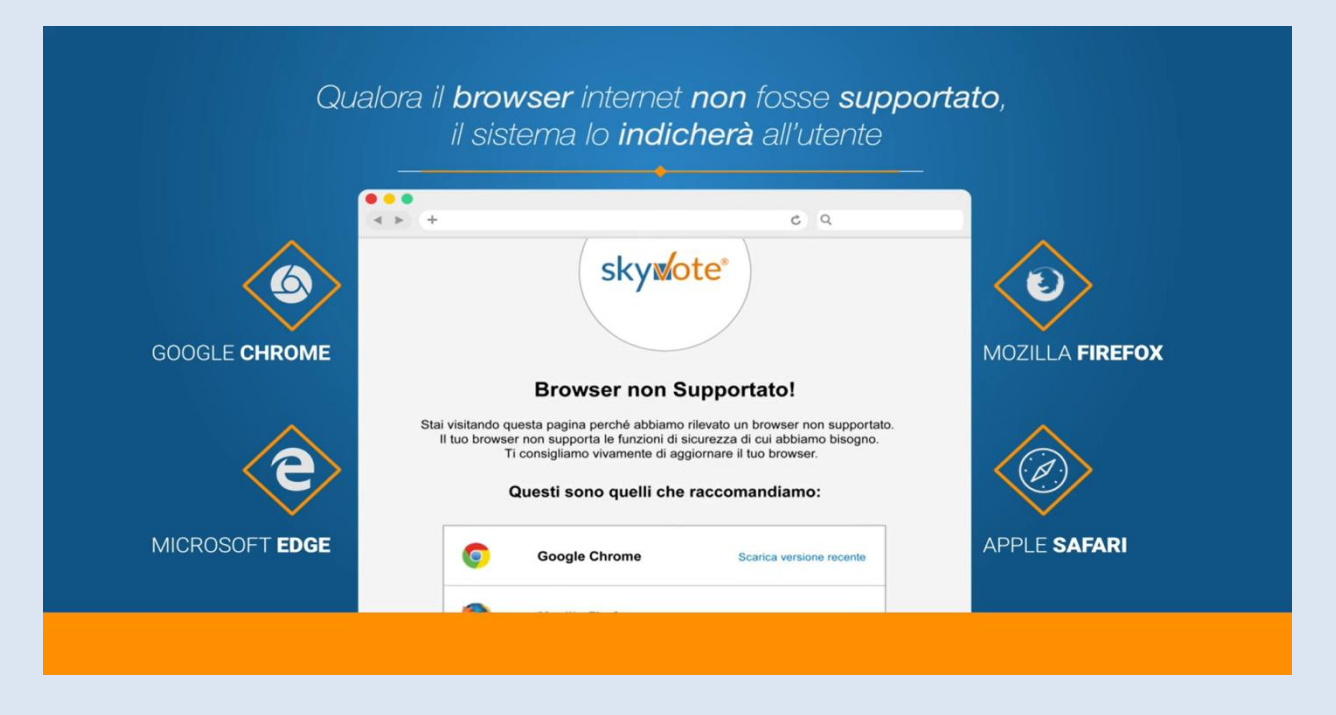

#### Per votare è necessario avere a portata di mano:

- ✓ un dispositivo (computer, tablet, smartphone) con una buona connessione e un browser di navigazione aggiornato (no internet Explorer)
- $\checkmark~$  un cellulare per ricevere via sms il codice di conferma voto

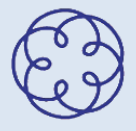

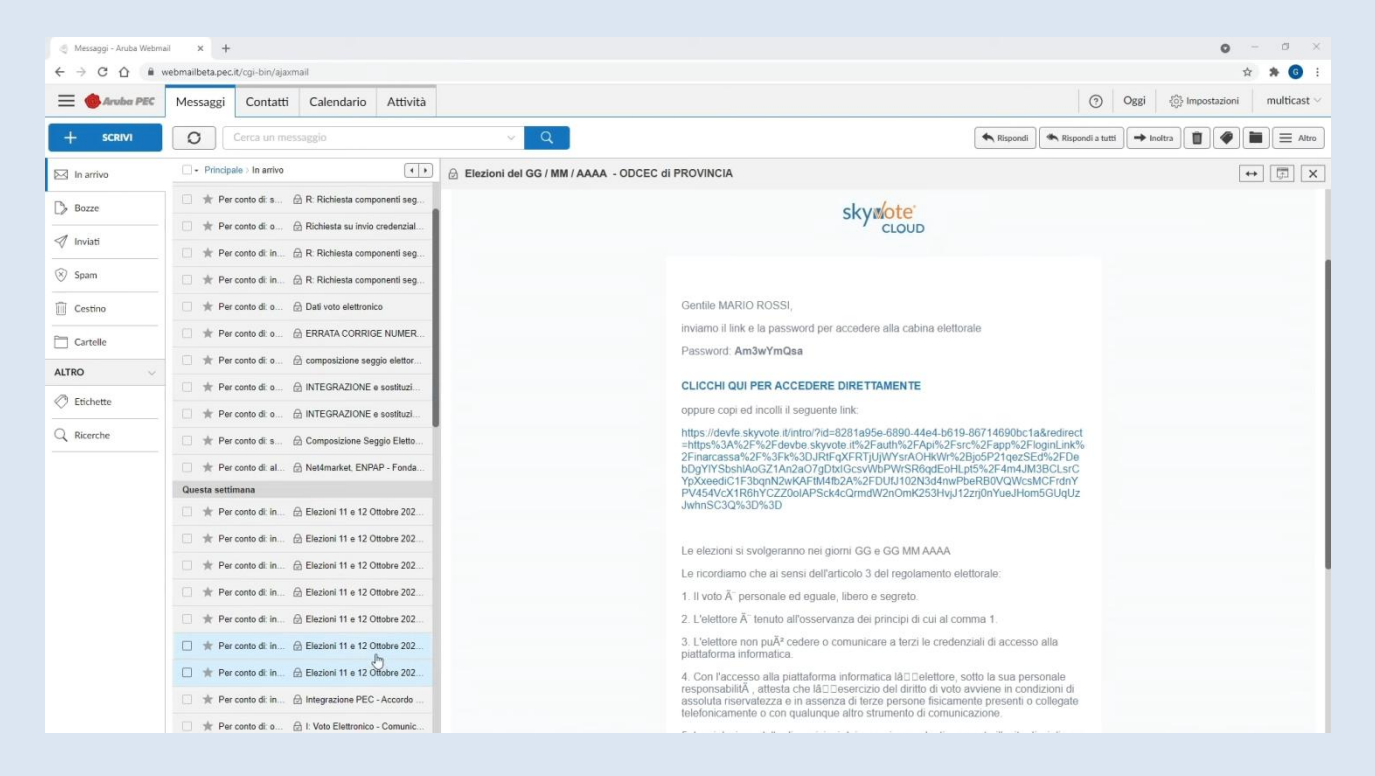

Gli elettori ricevono da SkyVote il certificato elettorale con le credenziali di accesso alla piattaforma all'indirizzo PEC comunicato all'Ordine

Le PEC sono inviate dal sistema dopo il 16 febbraio 2022

Gli elettori con diritto di voto sono coloro che erano iscritti all'Albo, <u>e non</u> <u>sospesi</u>, alla data dell'11 settembre 2021 (*esclusi, quindi, neoiscritti, trasferiti, cancellati e gli iscritti all'Elenco Speciale*).

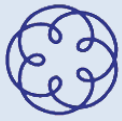

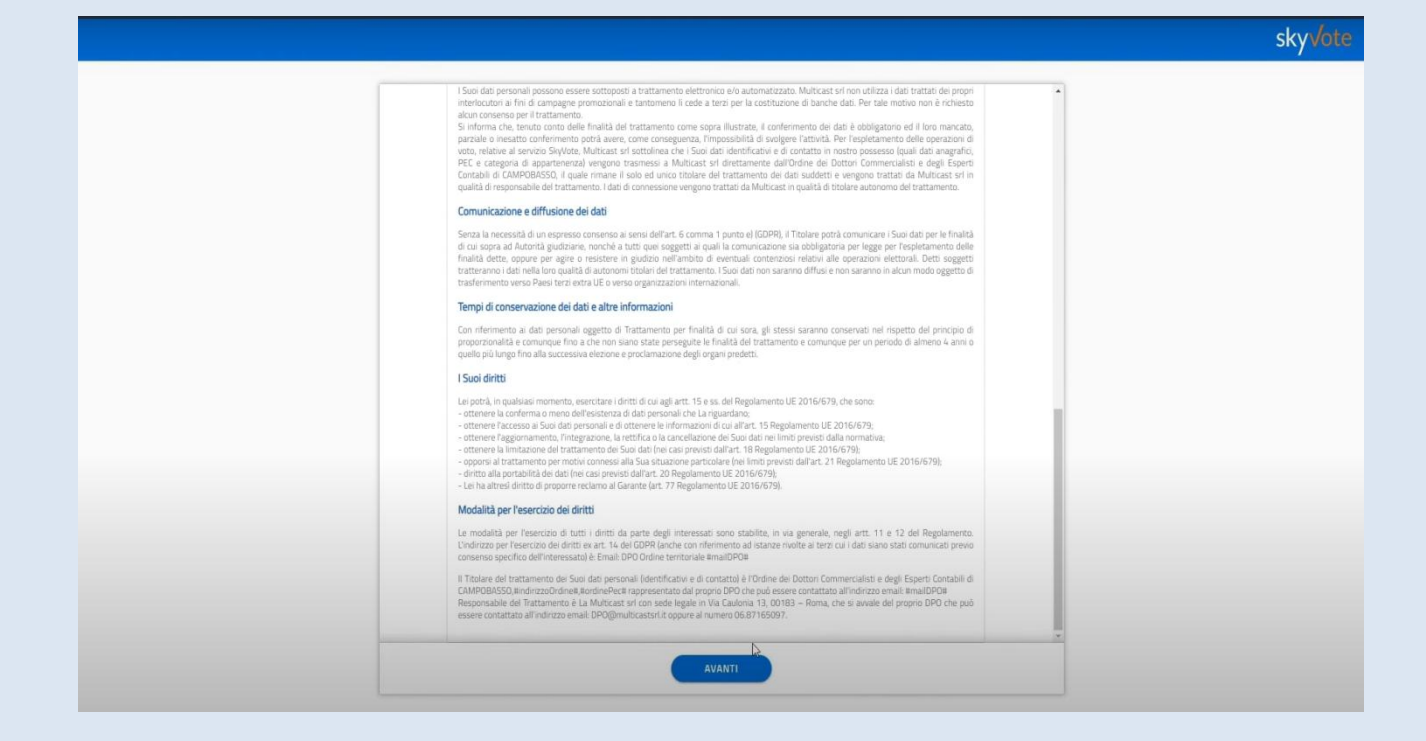

Per accedere alla cabina elettorale virtuale è necessario confermare la lettura dell'informativa privacy

Scorrere la pagina e cliccare "avanti"

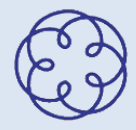

|                                                                                                    |                          | Skyvote |
|----------------------------------------------------------------------------------------------------|--------------------------|---------|
| Elezioni del GG / MM / AAAA - ODCEC di PROVINCIA<br>Renevo del Caraglio, de Reviser e del Carattato per Osportunal | О темно residuo<br>06:52 |         |
| In questo passaggio le chiediamo di digitare Codice Fiscale, Password.                                             |                          |         |
| Vinserisca Codice Fiscale                                                                                          |                          |         |
| Loade Hode                                                                                                    |                          |         |
| Inserisca Password                                                                                                 |                          |         |
|                                                                                                    |                          |         |
|                                                                                                    |                          |         |
|                                                                                                    |                          |         |
| L.                                                                                                    |                          |         |
|                                                                                                    |                          |         |
| AVANTI                                                                                                    |                          |         |

Inserire il proprio codice fiscale e la password ricevuta via PEC e cliccare "avanti"

ATTENZIONE! sbagliando 3 volte l'inserimento delle credenziali l'account viene sospeso per un paio d'ore

L'intera procedura deve essere effettuata in <u>7 minuti</u> Superato tale limite si dovrà ricominciare da capo Nello schermo in alto a destra è sempre visibile il tempo residuo

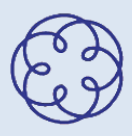

|                                                                                                    | sky <b>√o</b> t |
|----------------------------------------------------------------------------------------------------|-----------------|
| Elezioni del GG / MM / AAAA - ODCEC di PROVINCIA  Reveo del Canagio, de Reveori e di Canatao pari Oportunna  OG:46 |                 |
| In questo passaggio le chiediamo di digitare il suo numero di cellulare in suo possesso.                           |                 |
| V Inserisca il suo Numero di cellulare                                                                             |                 |
| NUMERO DI CELLULARE (scorage lar.7 da trata)                                                                       |                 |
| +39 (Esempio 3471010100)                                                                                           |                 |
| Inserire il numera di telefona                                                                                     |                 |
|                                                                                                    |                 |
|                                                                                                    |                 |
|                                                                                                    |                 |
|                                                                                                    |                 |
|                                                                                                    |                 |
|                                                                                                    |                 |
|                                                                                                    |                 |
|                                                                                                    |                 |
|                                                                                                    |                 |
| AVANTI                                                                                                    |                 |

Inserire il numero di cellulare su cui si desidera ricevere il codice OTP al termine della procedura

Cliccare "avanti"

ATTENZIONE! lo stesso numero non può essere usato da più elettori

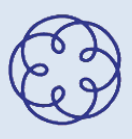

| Interview of Consequence of Consequence of Consequenc | Electioni del GG / MM / AAAA - ODECE di PROVINCIA       O TANTO RESINCE<br>OGE36         Evene del Canagina, di Rivesori e di Canada pari Organizati       Concernante and Organizati         CONFERMO LA PRESA VISIONE       Iteles alle informazioni in nostro possesso, risultano associati alle sua utenza i seguenti dati:         Mene Cognome       MARIO ROSSI         PRC       MULTICAST@PEC.IT         Cisilarie       +39233112345678         ONFERMO DATI PERSONALI       Confermo Dati personali | Interview of Contrate part Organization         Interview of Contrate part Organization                                                                                                    | Elezioni dei GG / MM / AAAA - ODCEC di PROVINCIA       O TEMPO RESIDUO         Broox del Caragia, di Recont edi Contato pari Opertunità       06:36         CONFERMO LA PRESA VISIONE       In base alle informazioni in nostro possesso, risultano associati alla sua utentzi i seguenti dati: |
|----------------------------------------------------------------------------------------------------|----------------------------------------------------------------------------------------------------|----------------------------------------------------------------------------------------------------|----------------------------------------------------------------------------------------------------|
| CONFERMO LA PRESA VISIONE Tribase alle informazioni in nostro possesso, risultano associati alle sua utenza i seguenti dati:  Norre Cogrome: MARIO ROSSI PIC PIC MULTICASTI@PEC.IT Cellutare +3923112345678 CONFERMO DATI PERSONALI                                                                                                    | CONFERMO LA PRESA VISIONE         Intrast all informationi in mostro possesso, risultano associati alla sua utenza i seguenti dati:         Risme Cognome       MARIO ROSSI         PEC       MULTICAST@PEC.IT         Celluare       1923112345678         ConFERMO DATI PERSONALI       ConFERMO DATI PERSONALI                                                                                                    | CONFERMO LA PRESA VISIONE The base alle informazioni in nostro possesso, noutrano associati alla sua utenza i seguenti dati:  Reme Cagnomie MARIO ROSSI FEC Celtulare +3923112345678 CONFERMO DATI PERSONALI | CONFERMO LA PRESA VISIONE<br>In base alle informazioni in nostro possesso, risultano associati alla sua utenza i seguenti dati:                                                                                                    |
| Nome Captome         MARIO ROSSI         PEC.         MULTICAST@PEC.IT         Cellulare         +3923112345678                                                                                                    | Neme Cognome         MARIO ROSSI         PEC         MULTICAST@PEC.IT         Cellulare         +3923112345678                                                                                                    | Nume Coppone         PEC         MULTICAST@PEC.IT         Cenvee         +3923112345678                                                                                                    |                                                                                                    |
|                                                                                                    |                                                                                                    |                                                                                                    | Norma Cognome         MARIO ROSSI         PEC         MULTICAST@PEC.IT         Cellutare         +3923112345678                                                                                                    |

Verificare attentamente che i recapiti inseriti siano corretti e, se corretti, flaggare "confermo dati personali" e cliccare su "avanti"

Se il numero di cellulare è errato chiudere la pagina e ripetere la procedura di accesso dall'inizio

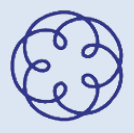

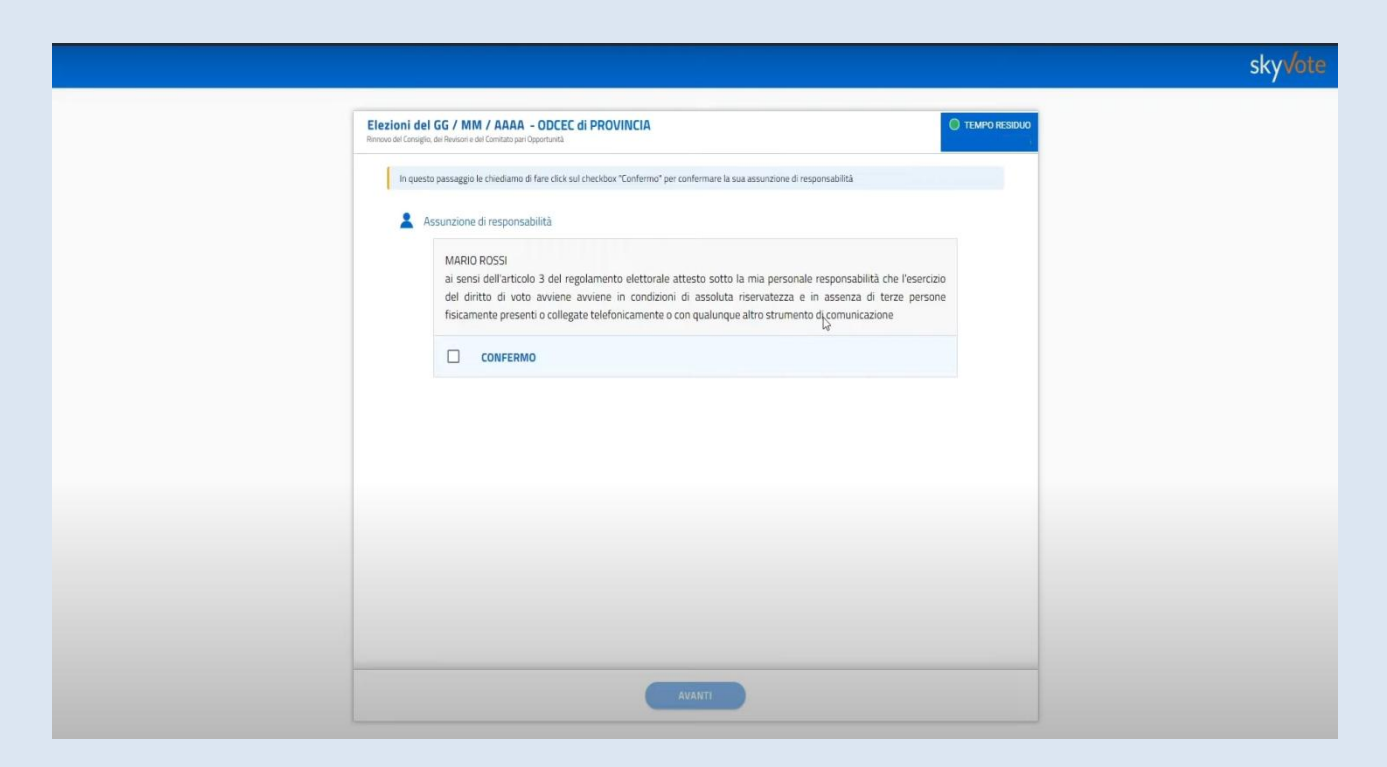

### L'elettore deve confermare sotto la propria responsabilità che

"l'esercizio del diritto di voto avviene in condizioni di riservatezza e in assenza di terze persone fisicamente presenti o collegate telefonicamente o con qualunque altro mezzo di comunicazione"

Flaggare "confermo" e cliccare "avanti"

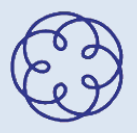

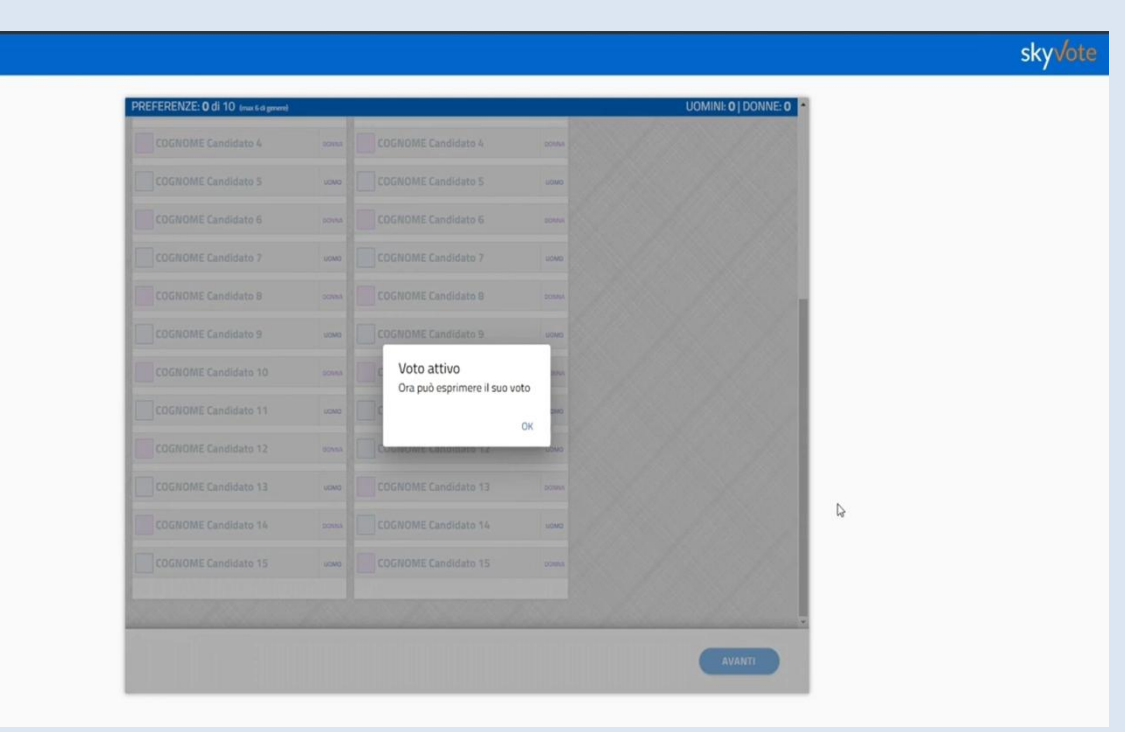

Prima di votare è necessario visualizzare tutti i candidati scorrendo sino in fondo la schermata con le schede elettorali

La piattaforma segnala con un alert quando si può votare

Cliccare "ok" e poi "avanti"

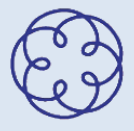

| al |    |   |  |
|----|----|---|--|
| SK | (y | O |  |

| Consiglio dell'Ordine                            |                     | Revisore dei Conti                  |       | Comitato Pari Opportunità |
|--------------------------------------------------|---------------------|-------------------------------------|-------|---------------------------|
| Votazione per la elezione del Pre                | esidente e di n. 10 | ) Consiglieri dell'Ordine di ORDINE |       |                           |
| USTA 1 - motto della lista<br>Presidente: FRANCO | LOGO                | LISTA 2 - motto della lista         | R     | Scheda bianca             |
|                                                  |                     | BELLI                               |       | Scheda bianca             |
| COGNOME Candidato 1                              | UOMO                | COGNOME Candidato 1                 | UOMO  |                           |
| COGNOME Candidato 2                              | 00944               | COGNOME Candidato 2                 | SONNA |                           |
| COGNOME Candidato 3                              | UOMO                | COGNOME Candidato 3                 | UDMO  |                           |
| COGNOME Candidato 4                              | sound               | COGNOME Candidato 4                 | DOM/S |                           |
| COGNOME Candidato 5                              | UDMO                | COGNOME Candidato 5                 | UONO  |                           |
| COGNOME Candidato 6                              | DOWN                | COGNOME Candidato 6                 | CONNA |                           |
| COGNOME Candidato 7                              | UOMO                | COGNOME Candidato 7                 | UOMO  |                           |
| COGNOME Candidato 8                              | DOWNA               | COGNOME Candidato 8                 | DONNA |                           |

Nella scheda del Consiglio dell'Ordine è possibile:

✓ esprimere il voto selezionando la lista o le preferenze ai candidati consiglieri appartenenti alla medesima lista

✓ non esprimere il voto selezionando la scheda bianca

Si possono esprimere sino a 10 preferenze con un massimo di 6 candidati dello stesso genere

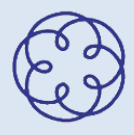

| REFERENZE: 7 di 10 (mar 6 di genere)<br>LISTA 1 - motto della lista |      | LISTA 2 - molto della lista                     |       | UOMINI: 1   DONNE: 0 |
|---------------------------------------------------------------------|------|-------------------------------------------------|-------|----------------------|
| Presidente: FRANCO                                                  | LOGO | Presidente: GIOACCHING                          |       |                      |
|                                                                     |      |                                                 |       | Scheda bianca        |
| COGNOME Candidato 1                                                 | UCMO |                                                 | UOMO  |                      |
| COGNOME Candidato 2                                                 |      |                                                 |       |                      |
| COGNOME Candidato 3                                                 | 5040 |                                                 | 1040  |                      |
| COGNOME Candidato 4                                                 |      |                                                 |       |                      |
| COGNOME Candidato 5                                                 | uowo | Hai raggi Ato il numero massi                   | no    |                      |
| COGNOME Candidato 6                                                 |      | di preferenze di genere<br>FEMMINILE consentito |       |                      |
| COGNOME Candidato 7                                                 | WOMD |                                                 | ок    |                      |
| COGNOME Candidato 8                                                 |      | COGNOME Candidato B                             | downe |                      |
| COGNOME Candidato 9                                                 | UDMO |                                                 | UCMD  |                      |
| COGNOME Candidato 10                                                |      |                                                 |       |                      |
| COGNOME Candidato 11                                                | UMOU |                                                 | UCMO  |                      |
| COGNOME Candidato 12                                                |      |                                                 | UOMO  |                      |

Raggiunto il limite massimo di preferenze dello stesso genere il sistema avvisa con un *alert*, chiudere cliccando "ok"

Cliccare "avanti" per confermare le preferenze selezionate

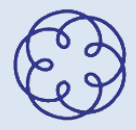

|                                                                                                    | sky <mark>vote</mark>     |                                                     |                                                   |                           |  |
|----------------------------------------------------------------------------------------------------|---------------------------|-----------------------------------------------------|---------------------------------------------------|---------------------------|--|
| Electioni del GG / MM / AAAA - ODCEC di PROVINCIA<br>Interna interneti anterna electrona de partetta                                                                                                    | 0 15649 ALBORD F<br>02:29 | Elezioni del GG / MM / AAAA - ODC                   | EC di PROVINCIA                                   | 0 TEMPO RESIDUO<br>01:47  |  |
| PREFERENZE: 0 dl 10 post regenet                                                                                                    | UDMINE 0 [ DOMNE 0        | PREFERENZE: 10 di 10 Inne 6 di general              |                                                   | LIOMINE 4   DONNE 6       |  |
| Consello del Codese<br>Consello del Codese                                                                                                    | mikialo Par Opportunità   | Consiglio dell'Ordine                               | CONFERMA VOTO                                     | Comitato Parl Opportunità |  |
| Na selectivate la seguente late                                                                                                    | 1200                      | Voluzione per la rilezione del Presidente e n       | Hai selezionato la seguente lista:                |                           |  |
| LSTA 2 - motto della lista Presidente: GIOACCHINO heda h                                                                                                    | Nanca                     | LISTA 1 - motro della lista Presidente: FRANCO uoso | LISTA 1 - motto della lista Presidente: FRANCO GI | heda blanca               |  |
| Conternando Huxie sta, noris si a possible modificario fine al<br>terme e dili procedura.                                                                                                    | Parata                    | GIALLI                                              | Cognome Candidato 2                               | Seature :                 |  |
| Invo se torinso e ¿quest el sobre so a<br>conjutamenta de procedara sinos.                                                                                                    |                           | CONVINE Candidate 1                                 | Cognome Candidato 3<br>Cognome Candidato 4        |                           |  |
| Contenting (                                                                                                    |                           | COGNOME Candidato 3                                 | Cognome Candidato 5<br>Cognome Candidato 6        |                           |  |
| CONTRACTOR Contraction of                                                                                                    | 1000                      | COGNOME Candidato 4                                 | Cognome Clydidato 7<br>Cognome Candidato 8        |                           |  |
| CONVERSE Exemples 6                                                                                                    |                           | COGNOME Candidate 5                                 | Cognome Candidato 10<br>Cognome Candidato 12      |                           |  |
|                                                                                                    |                           | COGNOME Candidate 6                                 | 6                                                 |                           |  |
| Contentation of the second second sec |                           | COGNOME Candidate 7                                 | ANNULLA                                           |                           |  |
| (ALMAN, LA                                                                                                    | AMANT                     | CONVONE Candidate 8                                 |                                                   |                           |  |
|                                                                                                    |                           | RAWIDLA                                             |                                                   | AVANT                     |  |
| (voto di lista)                                                                                                    |                           |                                                     | (nreferenze)                                      |                           |  |

Verificare con attenzione che il voto inserito corrisponda alle proprie intenzioni e, se corretto, cliccare su "conferma"

Se si intende correggere il voto cliccare su "annulla" per tornare alla pagina precedente ed esprimere nuovamente le preferenze

N.B. una volta cliccato su "conferma" non è possibile modificare il voto espresso e se si intende modificarlo è necessario chiudere il sistema e ripetere la procedura

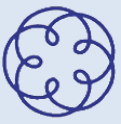

| Elezioni del GG / MM / AAAA - OE<br>Renevo del Cansiglio, da Revisori e del Comitato pari Opporto | DCEC di PROVINCIA                       | TEMPO RESIDUO     04:43   |
|---------------------------------------------------------------------------------------------------|-----------------------------------------|---------------------------|
| PREFERENZE: O di 3                                                                                |                                         |                           |
| 🖉 Consiglio dell'Ordine                                                                           | Revisore dei Conti                      | Comitato Pari Opportunită |
| Votazione per la elezione del Collegio de                                                         | Revisori dell'Ordine di ORDINE          |                           |
|                                                                                                   |                                         |                           |
| Candidati                                                                                         | Scheda bianca                           |                           |
| COGNOME Candidato 1                                                                               | Scheda bianca                           | C.C. C. S.L.              |
| COGNOME Candidato 2                                                                               | CARL PLANE AND                          |                           |
| COGNOME Candidato 3                                                                               |                                         |                           |
| COGNOME Candidato 4                                                                               |                                         |                           |
| COGNOME Candidato 5                                                                               |                                         |                           |
| COGNOME Candidato 6                                                                               |                                         |                           |
|                                                                                                   | - / / / / / / / / / / / / / / / / / / / |                           |
|                                                                                                   |                                         |                           |
|                                                                                                   |                                         |                           |
|                                                                                                   |                                         |                           |

Nella scheda del Collegio dei Revisori non sono previste liste e quote di genere

#### E' possibile:

✓ esprimere il voto selezionando un massimo di 3 preferenze

✓ non esprimere il voto selezionando la scheda bianca

Cliccare "avanti" per confermare

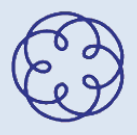

|                                                                                                    |                                                                                                    |                           | sky√ot |
|----------------------------------------------------------------------------------------------------|----------------------------------------------------------------------------------------------------|---------------------------|--------|
| Elezioni del GG / MM / ARAA - ODCE<br>Intende del Complex all'Americani del Contesta un Caperto Alt | EC di PROVINCIA                                                                                                    | O TEMPO RESIDUO<br>04:30  |        |
| PREFERENZE: 3 di 3                                                                                  |                                                                                                    |                           |        |
| 🖉 Consiglio dell'Ordene                                                                             | Revisive del Conti<br>CONFERMA VOTO                                                                                         | Comitato Pari Opportunità |        |
| Votazone per la elezione dei Conigio dei Nu                                                         | Hai selezionato i seguenti candidati:                                                                                       | Section of the            |        |
| Candidati                                                                                           | Cognome Candidato 1<br>Cognome Candidato 2                                                                                  |                           |        |
| COGNOME Candidato 1                                                                                 | Cognome Candidato 3                                                                                                    |                           |        |
| COGNOME Candidato 2                                                                                 | Confermando il tuo voto, non sarà possibile modificarlo fino al                                                             | 1 1 1 1 X 2 V             |        |
| COGNOME Candidato 3                                                                                 | termine della procedura.<br>Il voto sarà trasmesso e acquisito dal sistema solo al<br>completamento della procedura stessa. | and the second            |        |
| EDGROME Conditions                                                                                  |                                                                                                    |                           |        |
| CD/CROME Candidate 6                                                                                |                                                                                                    |                           |        |
| COGROME Consistence B                                                                               |                                                                                                    | and the second            |        |
|                                                                                                    | ANNULLA                                                                                                    |                           |        |
| ANTULIA                                                                                             |                                                                                                    | AVANTI                    |        |

Verificare con attenzione che il voto inserito corrisponda alle proprie intenzioni e, se corretto, cliccare su "avanti"

Se si intende correggere il voto cliccare su "annulla" per tornare alla pagina precedente ed esprimere nuovamente le preferenze

N.B. una volta cliccato su "conferma" non è possibile modificare il voto espresso e se si intende modificarlo è necessario chiudere il sistema e ripetere la procedura

| sk | n   | 6 |  |
|----|-----|---|--|
| JI | 7 V |   |  |

| REFERENZE: 0 di 6 (mar 4 di genere)             |                                | UOMINI: 0   DONNE: 0      |
|-------------------------------------------------|--------------------------------|---------------------------|
| Consiglio dell'Ordine                           | Revisore dei Conti             | Comitato Pari Opportunită |
| Votazione per la elezioni del Comitato pari Opp | ortunità dell'Ordine di ORDINE |                           |
| 100 100                                         | Carl Land                      |                           |
| Candidati                                       | Scheda bianca                  | 11000                     |
| COGNOME Candidato 1                             | Scheda bianca                  | 113/13/                   |
| COGNOME Candidato 2 conve                       |                                |                           |
| COGNOME Candidato 3                             | AN THE                         | þ                         |
| COGNOME Candidato 4                             |                                |                           |
| COGNOME Candidato 5                             | 118 / 19.14                    |                           |
| COGNOME Candidato 6 consu                       | 118 18                         |                           |
| 7010-701-0                                      | 1.5 1.6 7                      |                           |
|                                                 |                                |                           |
|                                                 |                                | AVANT                     |
|                                                 |                                |                           |

#### Nella scheda del Comitato Pari Opportunità non sono previste liste

#### E' possibile:

✓ esprimere il voto selezionando fino a 6 preferenze con un massimo di 4 dello stesso genere

✓ non esprimere il voto selezionando la scheda bianca

Cliccare "avanti" per confermare

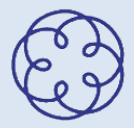

| Confignation         Confignation           Candidati         Cognome Candidato 1           Cognome Candidato 2         Cognome Candidato 3           Cognome Candidato 3         Cognome Candidato 4           Cognome Candidato 2         Cognome Candidato 5           Cognome Candidato 5         Cognome Candidato 4                                                                                                    |
|----------------------------------------------------------------------------------------------------|
| Hai selezionato i seguenti candidati  Candidati  Cogrome Candidato 1  Cogrome Candidato 2  Cogrome Candidato 3  Cogrome Candidato 4  Cogrome Candidato 5  Cogrome Candidato 5  Cogrome Candidato 6  Cogrome Candidato 6  Co |
| Candidati Cognome Candidato 1 Cognome Candidato 2 Cognome Candidato 3 Cognome Candidato 3 Cognome Candidato 4 Cognome Candidato 5 Cognome Candidato 5 Cognome Candidato 6 Cognome Candidato 6 Cognome Candidat |
| Cogrome Candidato 2 Cogrome Candidato 2 Cogrome Candidato 3 Cogrome Candidato 3 Cogrome Candidato 4 COGROME Candidato 2 Cogrome Candidato 5 Cogrome Candidato 6 N                                                                                                    |
| COGINOME Candidato 1 Cognome Candidato 3 Cognome Candidato 4 Cognome Candidato 5 Cognome Candidato 5 Cognome Candidato 6 D                                                                                                    |
| COGNOME Candidato 2 Cognome Candidato 5 Cognome Candidato 5 Cognome Candidato 6                                                                                                    |
| Cognome Candidato 2 Cognome Candidato 5                                                                                                    |
| Cognome Candidato 6                                                                                                    |
| COGNOME Candidato 3                                                                                                    |
| COGNOME Candidato 4                                                                                                    |
| Confermando l'invio, i tuoi voti saranno definitivamente trasmessi<br>in modo anonimo al sistema.                                                                                                    |
| COGNOME Candidato S                                                                                                    |
| COGNOME Candidata 6                                                                                                    |
|                                                                                                    |
|                                                                                                    |
|                                                                                                    |
|                                                                                                    |

Verificare con attenzione che il voto inserito corrisponda alle proprie intenzioni e, se corretto, cliccare su "INVIA VOTO"

Se si intende correggere il voto cliccare su "annulla" per tornare alla pagina precedente ed esprimere nuovamente le preferenze

N.B. una volta cliccato su "conferma" non è possibile modificare il voto espresso e se si intende modificarlo è necessario chiudere il sistema e ripetere la procedura Istruzioni per il voto da remoto

|                                                                                                    | sky√c |
|----------------------------------------------------------------------------------------------------|-------|
| Elezioni del GG / MM / ARAA - ODCEC di PROVINCIA<br>Bread del Comple, del Neuer se de Constata en Oppendente.<br>01:41 |       |
| In questa fase le chiediamo di digitare l'OTP di conferma ricevuto sul suo numero : +392311234/5678                    |       |
| Inserisca POTP ricevuto via SMS sul suo cellulare     E'un codice composito da 6 ofte                                  |       |
| Codex 01P,<br>Codece 01F                                                                                               |       |
| Inserine II codex 0TP                                                                                                  |       |
| Attenzione! Se non ha ancora ricevuto il messaggio SMS con il suo codice OTP lo richieda nuovamente tra                |       |
|                                                                                                    |       |
|                                                                                                    |       |
|                                                                                                    |       |
|                                                                                                    |       |
|                                                                                                    |       |
| OTOV AVVNI                                                                                                    |       |
|                                                                                                    |       |

Inserire il codice OTP di 6 cifre numeriche ricevuto via SMS sul numero di cellulare inserito in fase di accesso (l'SMS arriva pochi secondi dopo aver cliccato su invia voto nella schermata precedente) e cliccare su "INVIA VOTO"

Il codice OTP è valido 1 minuto, se scaduto potrà essere rigenerato anche più volte

<u>Il voto è convalidato solo se viene inserito il codice OTP</u> <u>Fino ad allora è possibile ripetere da capo l'operazione di voto chiudendo</u> <u>l'applicazione ed effettuando un nuovo accesso</u>

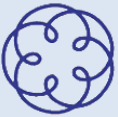

| RICEVUTA DI VOTO                                                   |  |
|--------------------------------------------------------------------|--|
| GRAZIE!<br>Operazione di voto completata<br>#23/09/2021 1904-53    |  |
| M                                                                  |  |
| LA SUA RICEVUTA DI VOTO È:<br>BCSDC6C6-0339-4445-3403-694475422054 |  |
| STAMPA RICEVUTA                                                    |  |
|                                                                    |  |
|                                                                    |  |
|                                                                    |  |

Il voto è andato a buon fine solo se si visualizza la ricevuta di voto

L'elettore riceverà la ricevuta anche via PEC

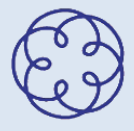

### PER QUALUNQUE PROBLEMA TECNICO E' POSSIBILE CONTATTARE IN QUALSIASI MOMENTO IL SERVIZIO SUPPORTO DI SKYVOTE

e-mail <u>supporto@skyvote.it</u> telefono 06 8716 5096

# DURANTE LE ORE DI APERTURA DEL SEGGIO ELETTORALE SARA' APERTA ANCHE LA SEGRETERIA DELL'ORDINE

e-mail <u>info@commercialisticagliari.it</u> Telefono 070 285347

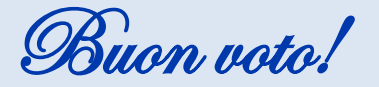

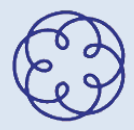